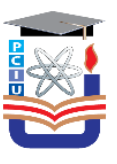

# Instructions for 'Zoom' Installation & Use of Zoom in Online Classes

Due to COVID-19 pandemic situation, the classes of **Summer 2020 Trimester** will begin online from **July 01, 2020** (Wednesday). It is very important for all students to follow the instructions provided below in order to successfully connect to the online classes. Soplease read carefully and proceed accordingly.

## 1. DOWNLOAD AND INSTALL ZOOM

Simply search zoom in Google play store (for android mobile) /app store (for iPhone or similar apple products)/ website (for laptop/PC) or use the following link to install Zoom in your devices.

Google Play Store: <u>https://play.google.com/store/apps/details?id=us.zoom.videomeetings</u> App Store: <u>https://apps.apple.com/us/app/id546505307</u> PC/Laptop: <u>https://zoom.us/support/download</u>

## 2. CREATE A ZOOM ACCOUNT:

- You must have an email account.
- Open zoom and click 'Sign up' [Fig. 1].
- Provide 'date of birth' [Fig. 2].
- Give Email, First Name, Last Name & Click 'Sign Up' button [Fig. 3].
- An email will be sent to your email address. [Fig. 4].

| 5:54 🖬 🐂 📲 🖬 🖓 at at 34% 🗎              | 5:54 🖬 41 % 4 34% 2                                    | 5.57 🖬 🐂 제공 33% 🖬                                                  |                                                                |
|-----------------------------------------|--------------------------------------------------------|--------------------------------------------------------------------|----------------------------------------------------------------|
|                                         | Canad                                                  | < Sign Up                                                          |                                                                |
| Ctast a Masting                         | Carron                                                 |                                                                    |                                                                |
| Start of join a video meeting on the go |                                                        |                                                                    |                                                                |
|                                         |                                                        | First Name                                                         | 6:00 🖬 😽 🖓 🖉 33% 🛱                                             |
|                                         |                                                        | Last Name                                                          | K Sign Up                                                      |
|                                         |                                                        | By signing up, I agree to the Privacy Service and Terms of Service | We sent an email to verify your account.                       |
| +                                       | For verification, please confirm<br>your date of birth | Sign Up                                                            | @gmail.com                                                     |
| +                                       |                                                        |                                                                    | Didn't receive email? Check your spam folder.<br>Researd Email |
|                                         | Month/Day/Year                                         |                                                                    | Verified your email on other devices?                          |
|                                         | This data will not be stored                           |                                                                    | Sign In                                                        |
| +                                       |                                                        |                                                                    | 4                                                              |
| Jobh a Mareting<br>Sign Up Sign In      |                                                        |                                                                    |                                                                |
| 1                                       | 2                                                      | 3                                                                  |                                                                |

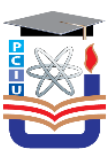

#### 3. ZOOM ACCOUNT ACTIVATION:

- Open/check your email. Click 'Activate Account' [Fig. 5]
- Select 'No' as shown in Fig. 6.
- Set your name & password in 'Account info' shown in **Fig. 7**. [Save password to open zoom from other devices]
- Select 'skip this step' and your Zoom account has been created successfully.

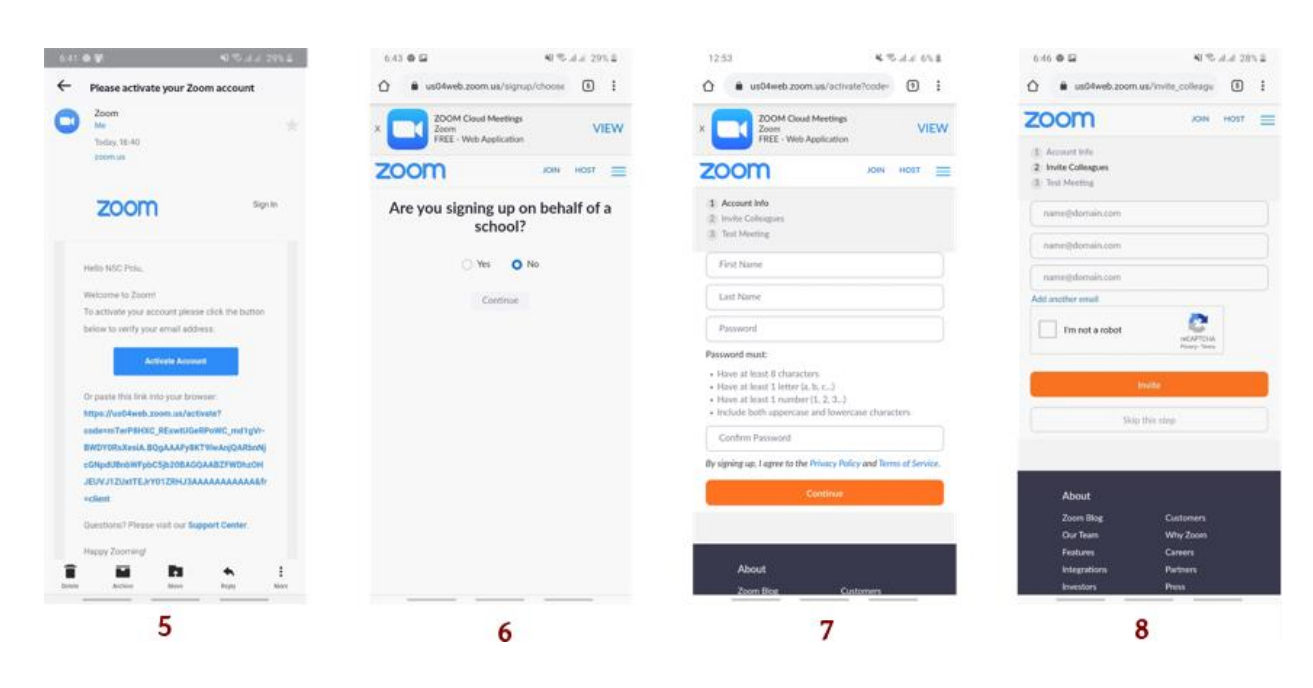

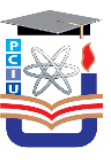

### 4. HOW TO JOIN A MEETING?

• To join a class click on the zoom link in the class schedule/routine. [http://portcity.edu.bd/HomePage/DepatmentDetails/166/C/class-schedule-summer-2020]

For example, in the routine **zoom link** is available in the right column. Click and join!

| Saturday      | Course Code | Course Title                                | Teacher's<br>Name | Zoom Link                                                                |
|---------------|-------------|---------------------------------------------|-------------------|--------------------------------------------------------------------------|
| 9 am-10.30 am | TEX 482     | Wet Processing Engineering -III, TEX-12 WPE | MRK               | https://bdren.zoom.us/j/66206673250?pwd=TkhENWR3bjFaSno1NDJ3dElodnpyUT09 |
|               | TEX 317     | Fabric Structure & Design, TEX-15B          | MSS               | https://bdren.zoom.us/j/63125119074?pwd=SDEweUlQTVVOcWtkY3ZjNytNRHVwUT09 |
|               | ECO 200     | Macroeconomics( BBA-18-D)                   | MSAr              | https://bdren.zoom.us/j/7238253959?pwd=N2QxMW92YUZseWtQdWdiV1NLM3grdz09  |
|               | EEE 241     | Electrical Machines I (EEE 19A)             | MRS3              | https://bdren.zoom.us/i/66257941336                                      |
|               | EEE 121     | Electrical Circuit II(EEE 21A)              | AHK               | https://bdren.zoom.us/i/64675284348                                      |
|               | BPJ 316,    | Editorial Writing, JRN-12                   | AAD               | https://bdren.zoom.us/j/64345934052                                      |
|               | ECO 200     | Macroeconomics( BBA-18-D)                   | MSAr              | https://bdren.zoom.us/j/7238253959?pwd=N2QxMW92YUZseWtQdWdiV1NLM3grdz09  |

• Or Open **Zoom** [From mobile or PC/Laptop]. Click '**Join**' and provide a meeting Id and password. [**Figs. 9,10**]

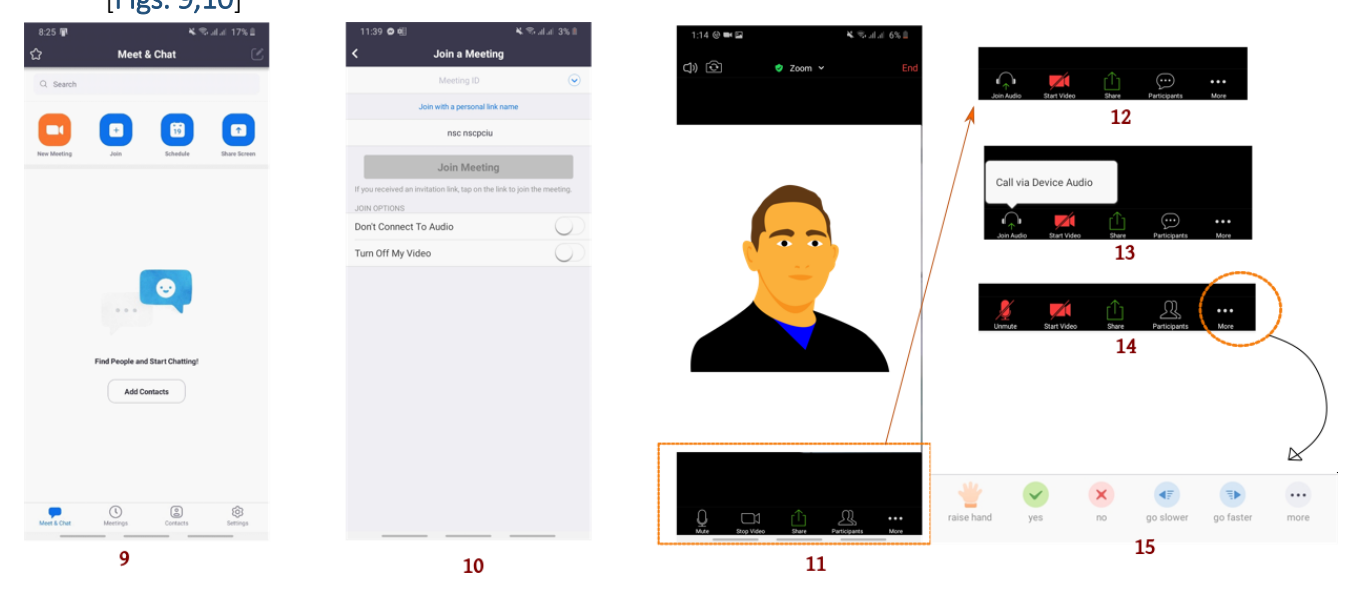

#### 5. TIPS FOR OPERATING ZOOM DURING THE ONLINE CLASSES.

After joining a class you will see some control menu in the below of Zoom window/screen [Fig. 11]. Select 'Join Audio' and click 'Call via Device Audio' [Figs. 12,13]. Always mute (Red color) your sound when you are listening to the lecture. Unmute to say anything important by pressing the **audio icon** icon. On your video icon during class. To see other **participants** click  $\mathcal{A}$  icon. From more options (as shown by the circle in Fig. 14) you will see some menu to take attention of your teacher. Raise hand and others will be necessary.

Thanks, Everyone! Enjoy your online classes. Stay Home Stay Safe Be with Port City International University